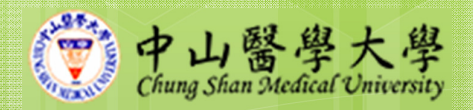

## 線上考試在數位 學習上的運用及 策略

台灣知識庫數位學習發展中心 馮仁程

## 考試方式的演進

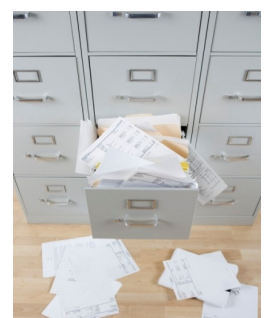

保存不易

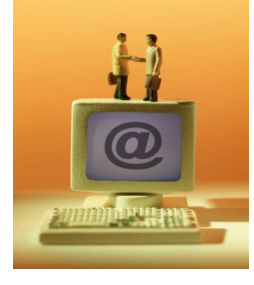

線上考試

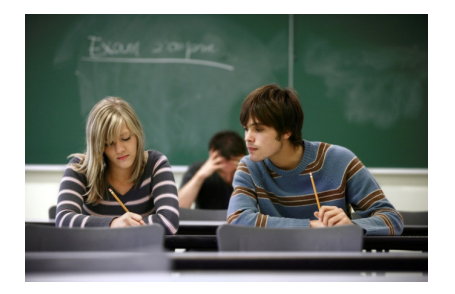

左顧右盼

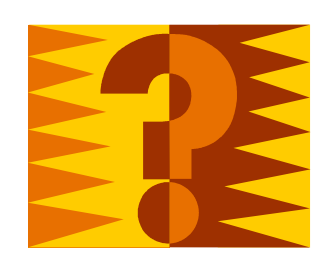

隨機出題

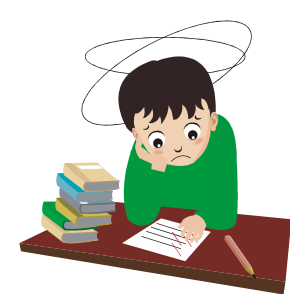

批改人力

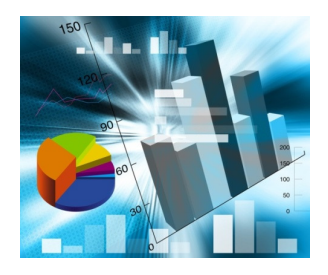

統計報表

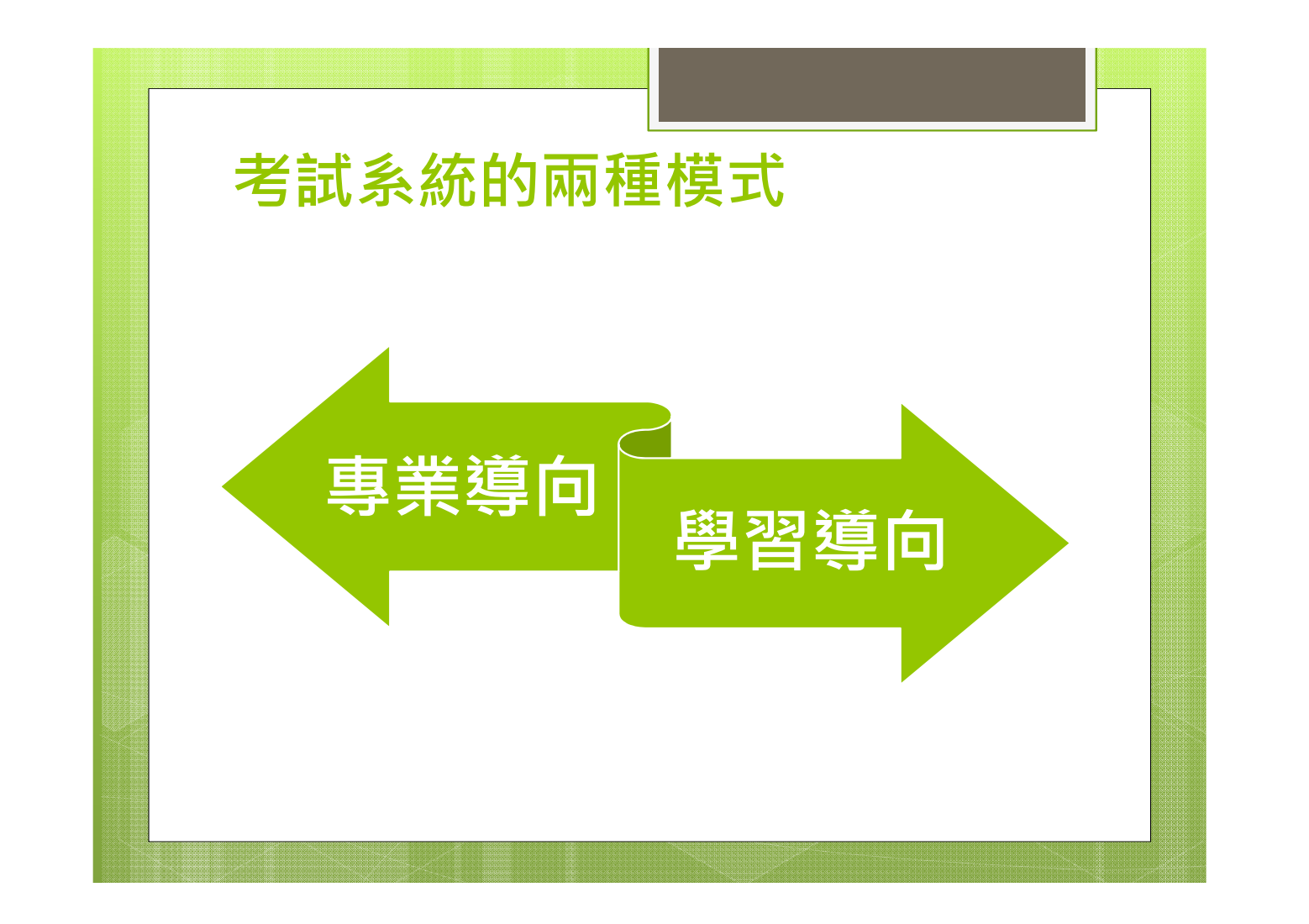

| l                                                                                                  |                                                                                      |
|----------------------------------------------------------------------------------------------------|--------------------------------------------------------------------------------------|
| 各種線上考試情                                                                                            | <b>境應用-資訊學</b>                                                                       |
| 在 MicrosoftExcel2003 環境中,儲存格 A1 及<br>兼目: 抱東選取範圍右下角的噴滿控制點至儲存格 /<br>存格 A3 及A4 的資料是下列那一項(提示: 20       | A2分別輸入2010/6/1、2010/6/4後,運取儲存格A1及A2,<br>A4,可選取自動填漏選項的方式是「以工作日填漏」,試問儲<br>10/6/1是呈期二)? |
| <ul> <li>2010/6/5 - 2010/6/5</li> <li>2010/6/8 - 2010/6/11</li> <li>2010/6/7 - 2010/6/8</li> </ul> |                                                                                      |
| 出處                                                                                                 | 参考來蔥                                                                                 |
| 電腦軟體應用                                                                                             | 勞委會中部辦公室                                                                             |
| 歷屆考題                                                                                               |                                                                                      |
| 100 年電腦軟體應用乙級技術士考試                                                                                 | 電腦概論<br>儲存格<br>100年電腦軟體應用乙級技術士考試-電腦軟體應用                                              |
| J.                                                                                                 |                                                                                      |

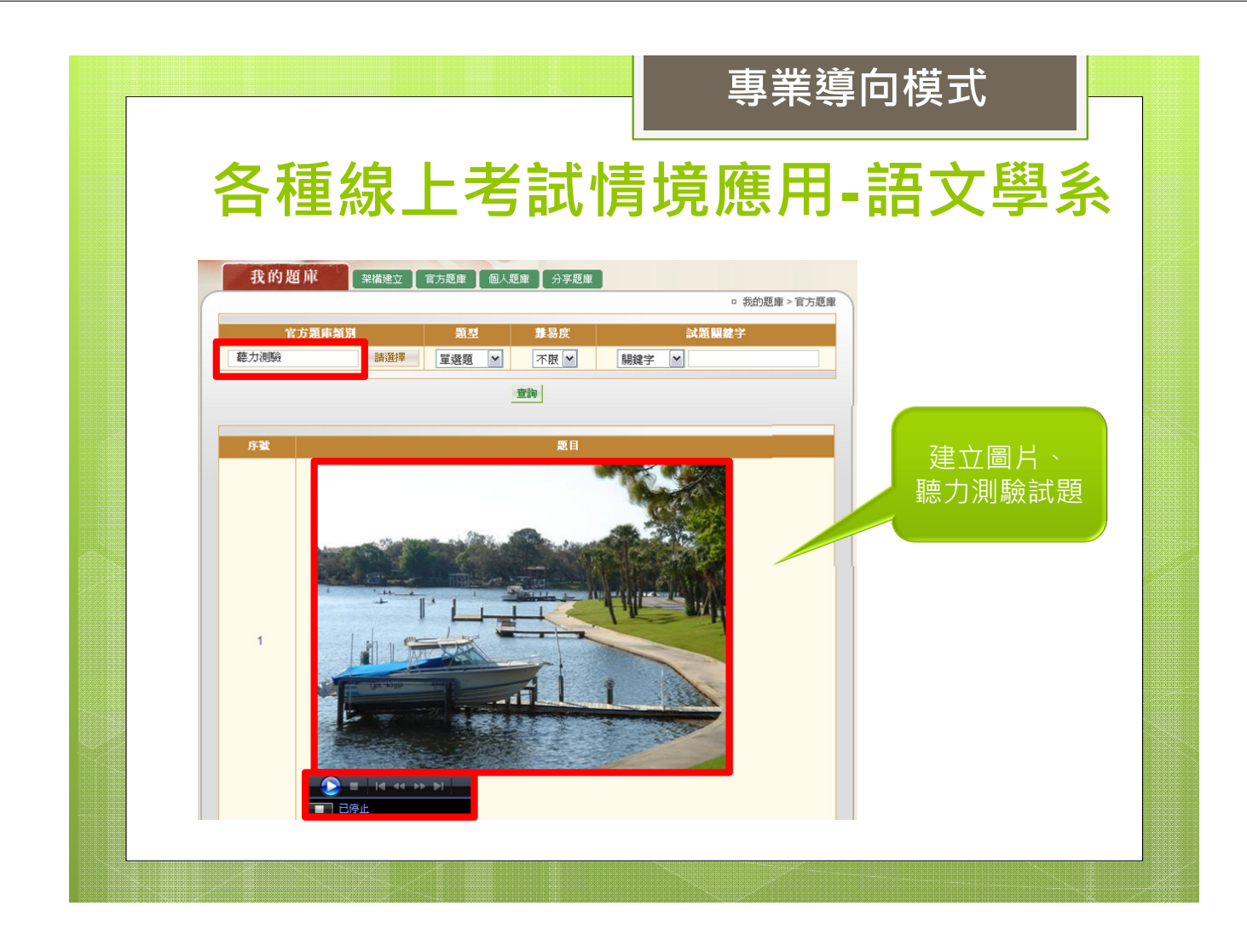

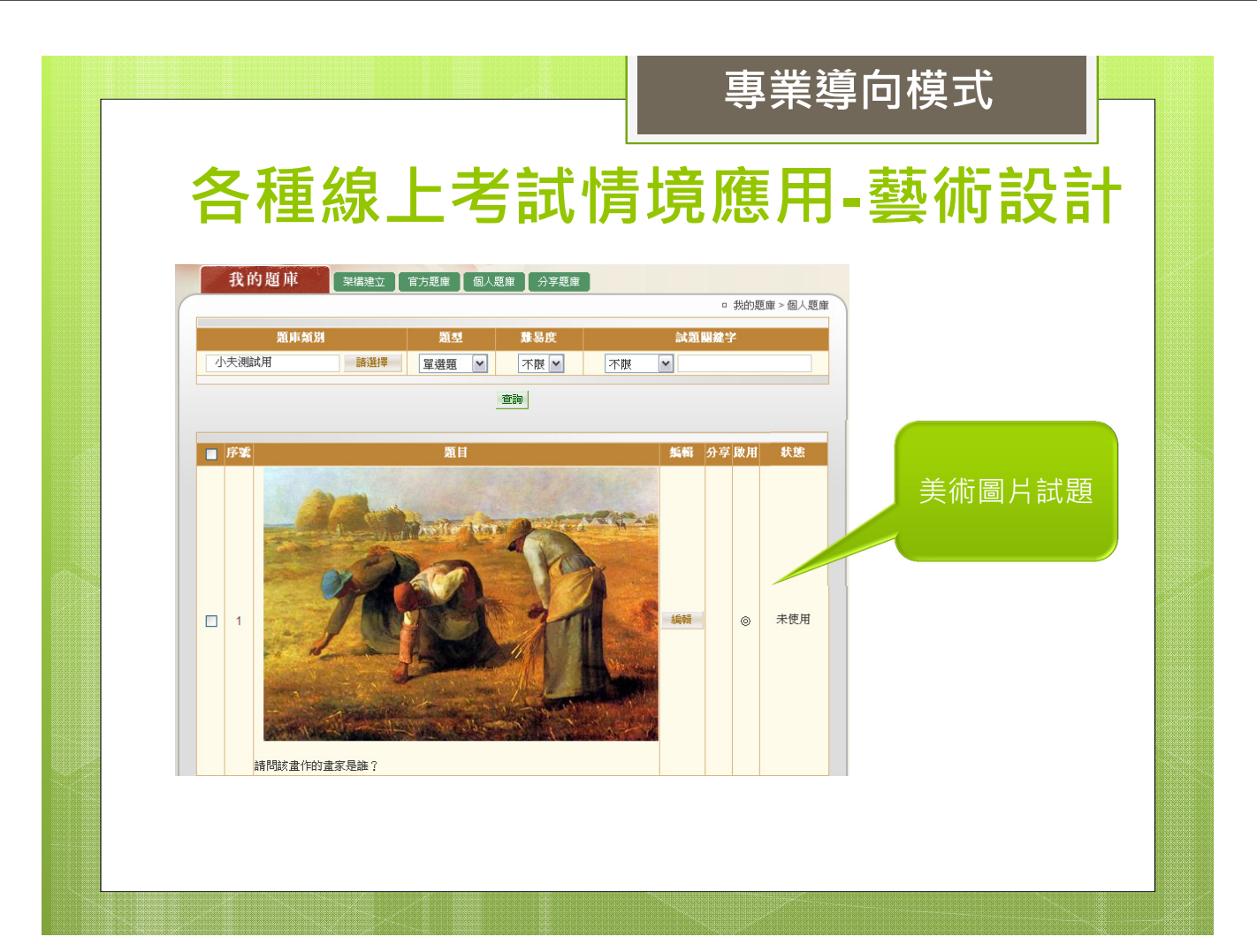

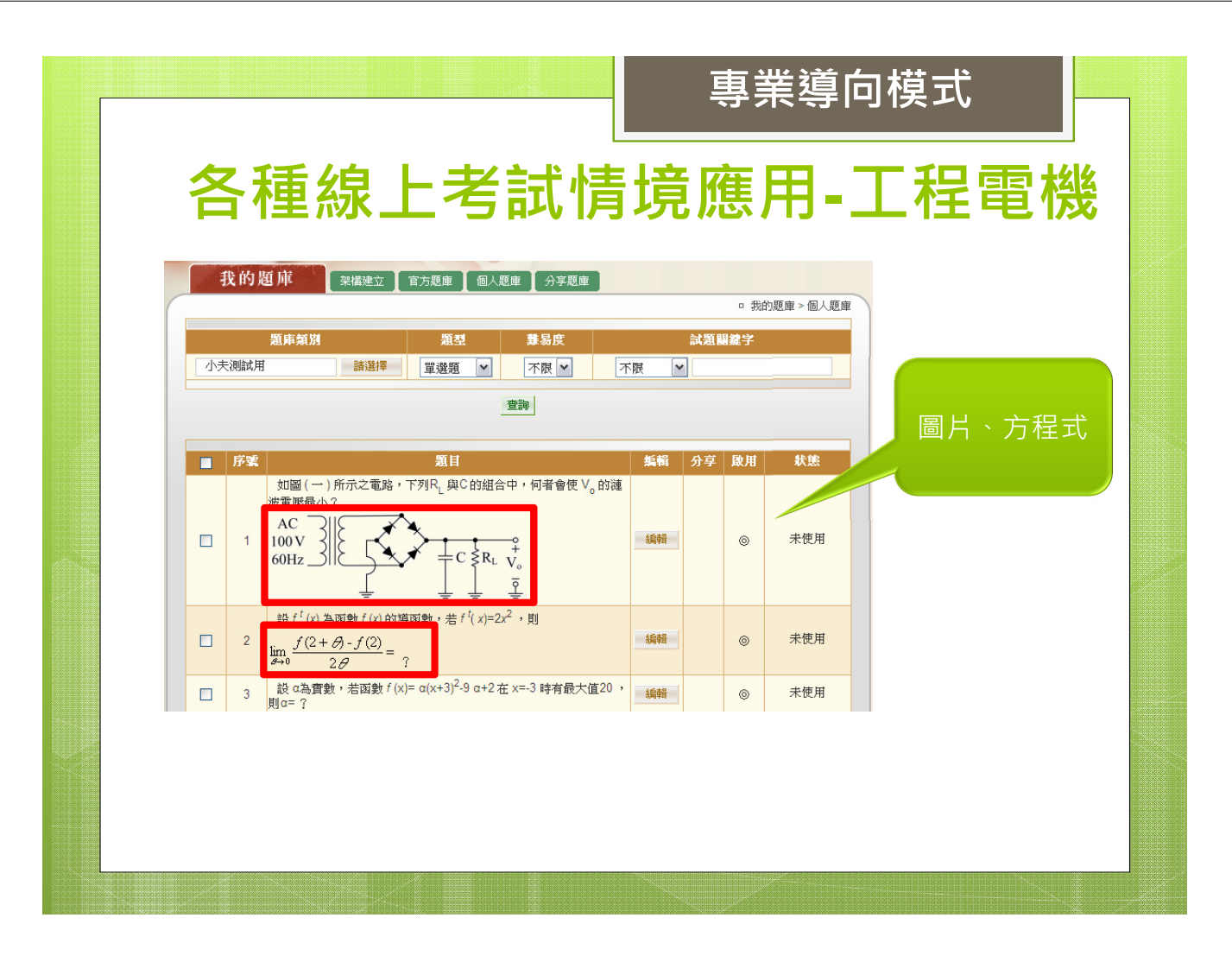

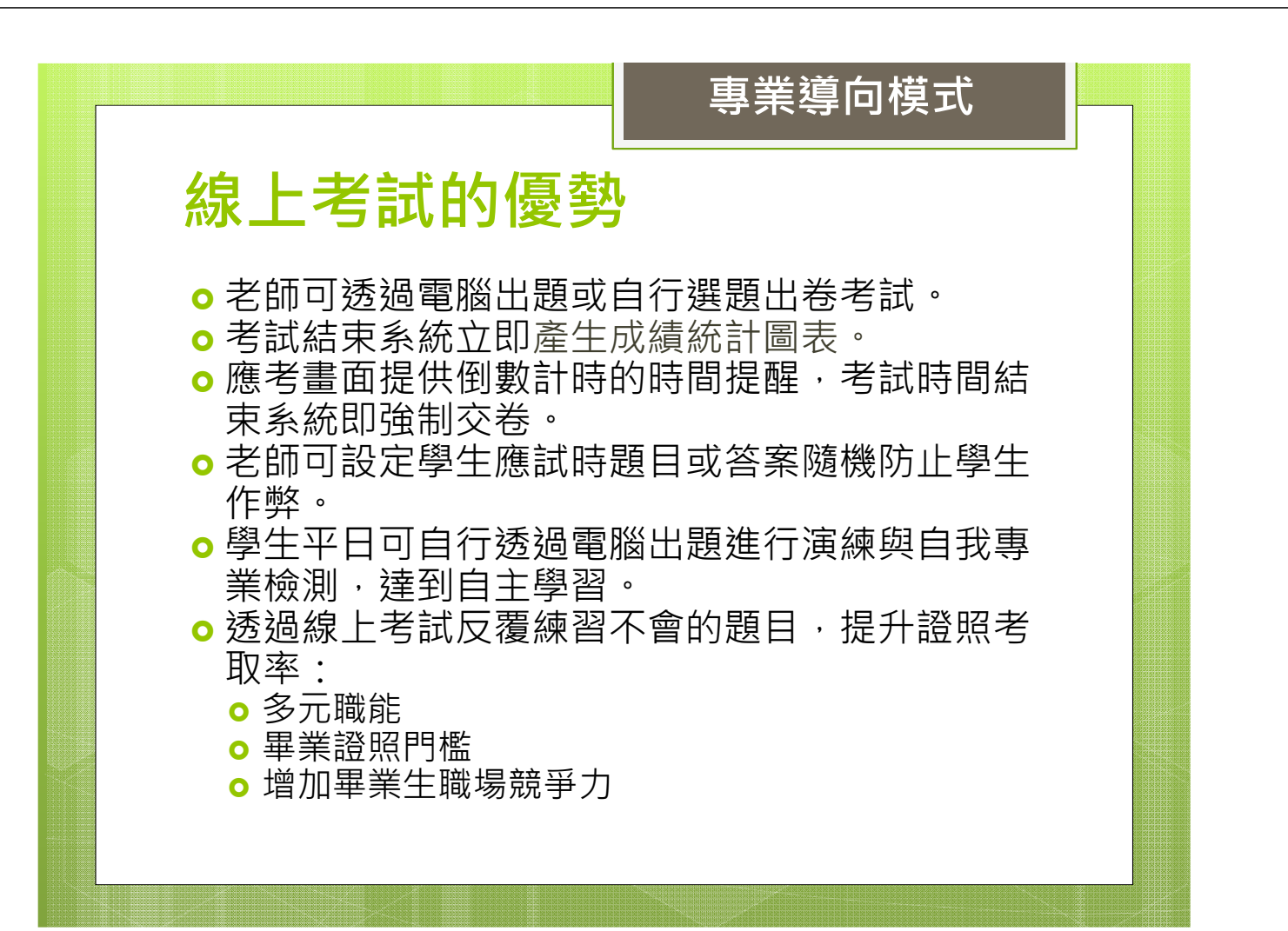

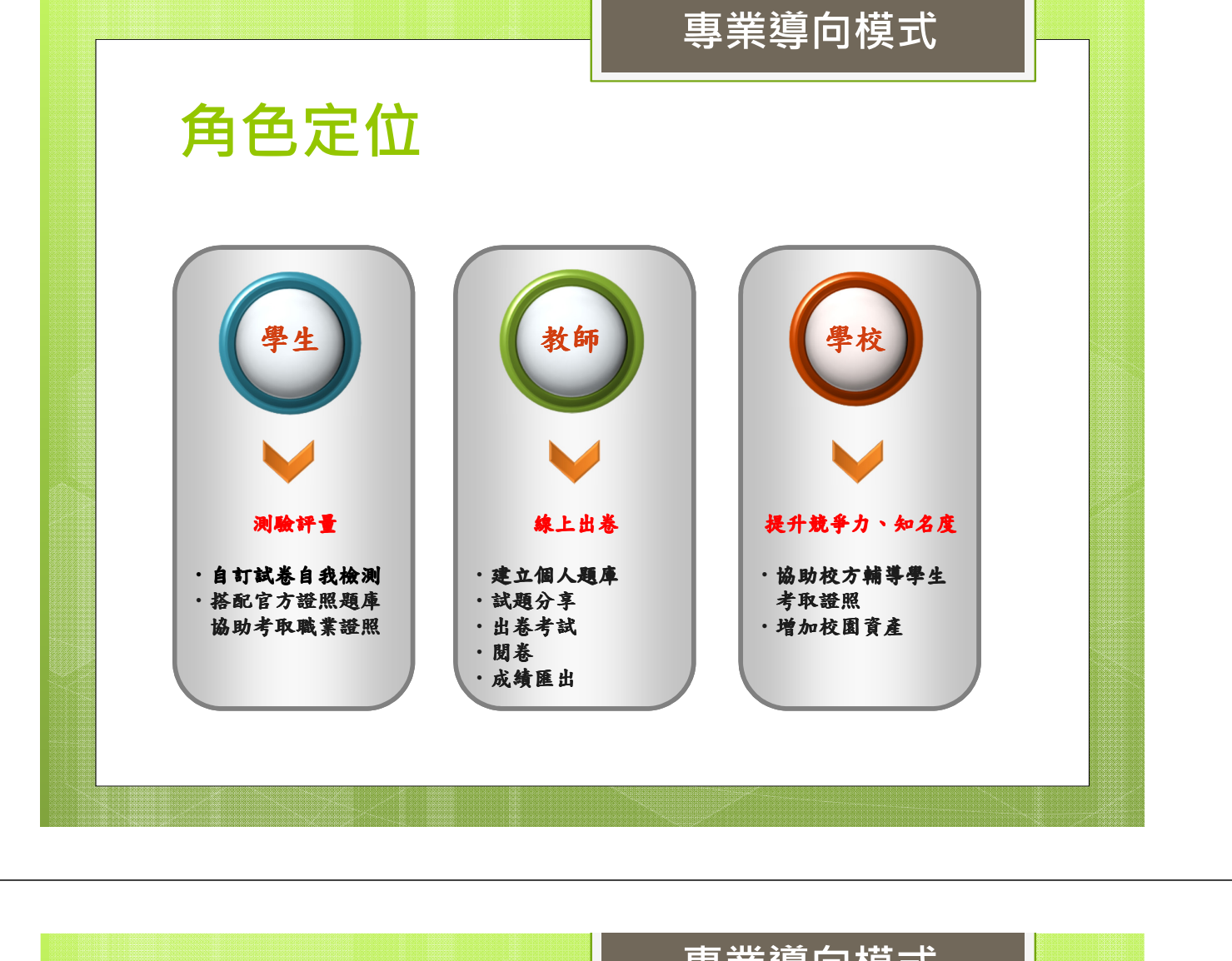

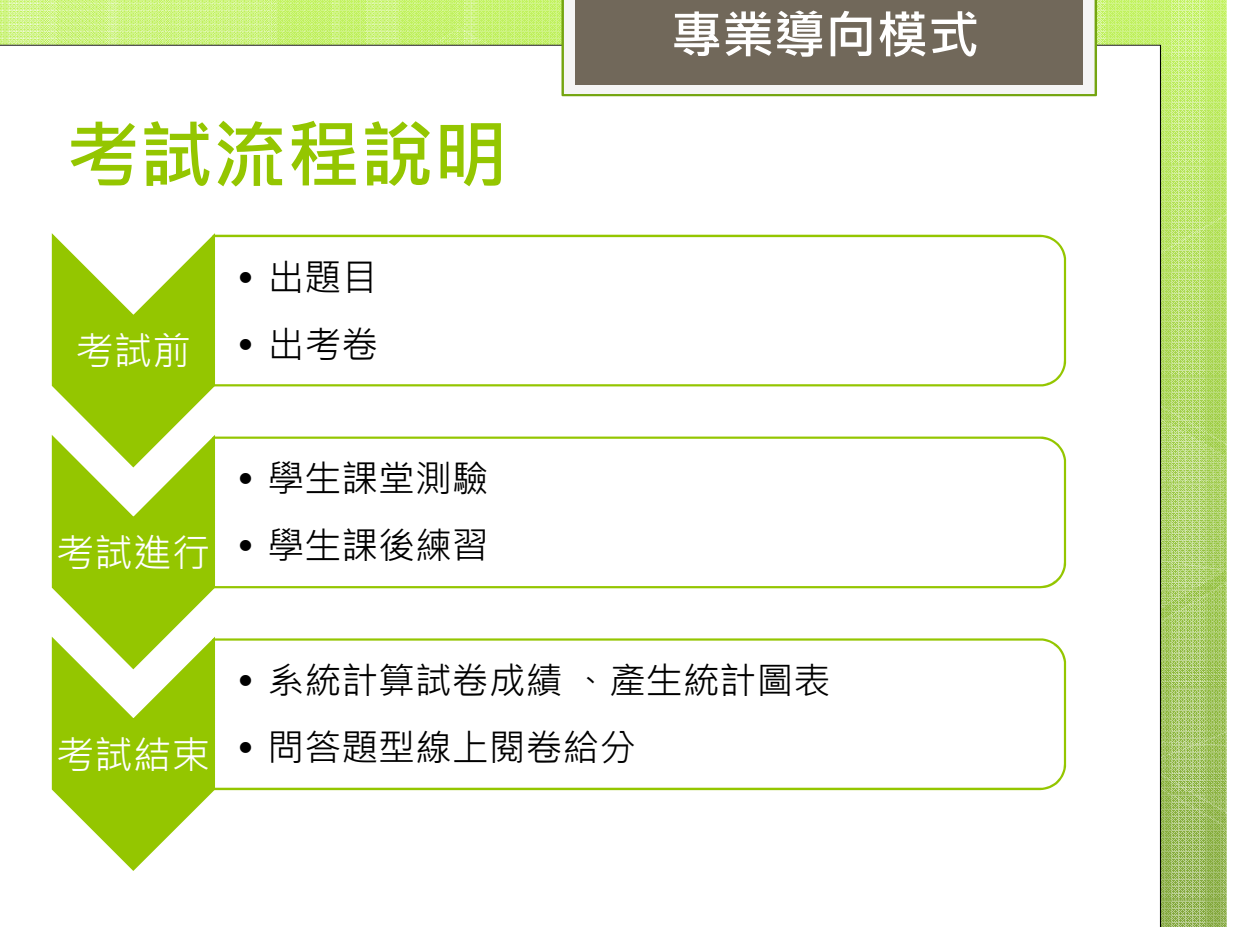

|                                                                                                    | 專業導向模式                                                                                   |
|----------------------------------------------------------------------------------------------------|------------------------------------------------------------------------------------------|
| 教師出題-單筆                                                                                                    |                                                                                          |
| 日 翰 武 超 WEB编题 WORD编题                                                                                                    | • 自绕就题 > Web绕题                                                                           |
| <ul> <li>単目: 置没項</li> <li>登録: 単品</li> <li>登録: 単品</li> </ul> |                                                                                          |
|                                                                                                    | 除分類 ● 架構建立<br>②● ○IT 2011<br>● ○ 電腦概論(教育訓練用)<br>● ○ 多媒體試題展示(教育訓練用)<br>■ ○ 多媒體試題展示(教育訓練用) |
|                                                                                                    |                                                                                          |
|                                                                                                    |                                                                                          |

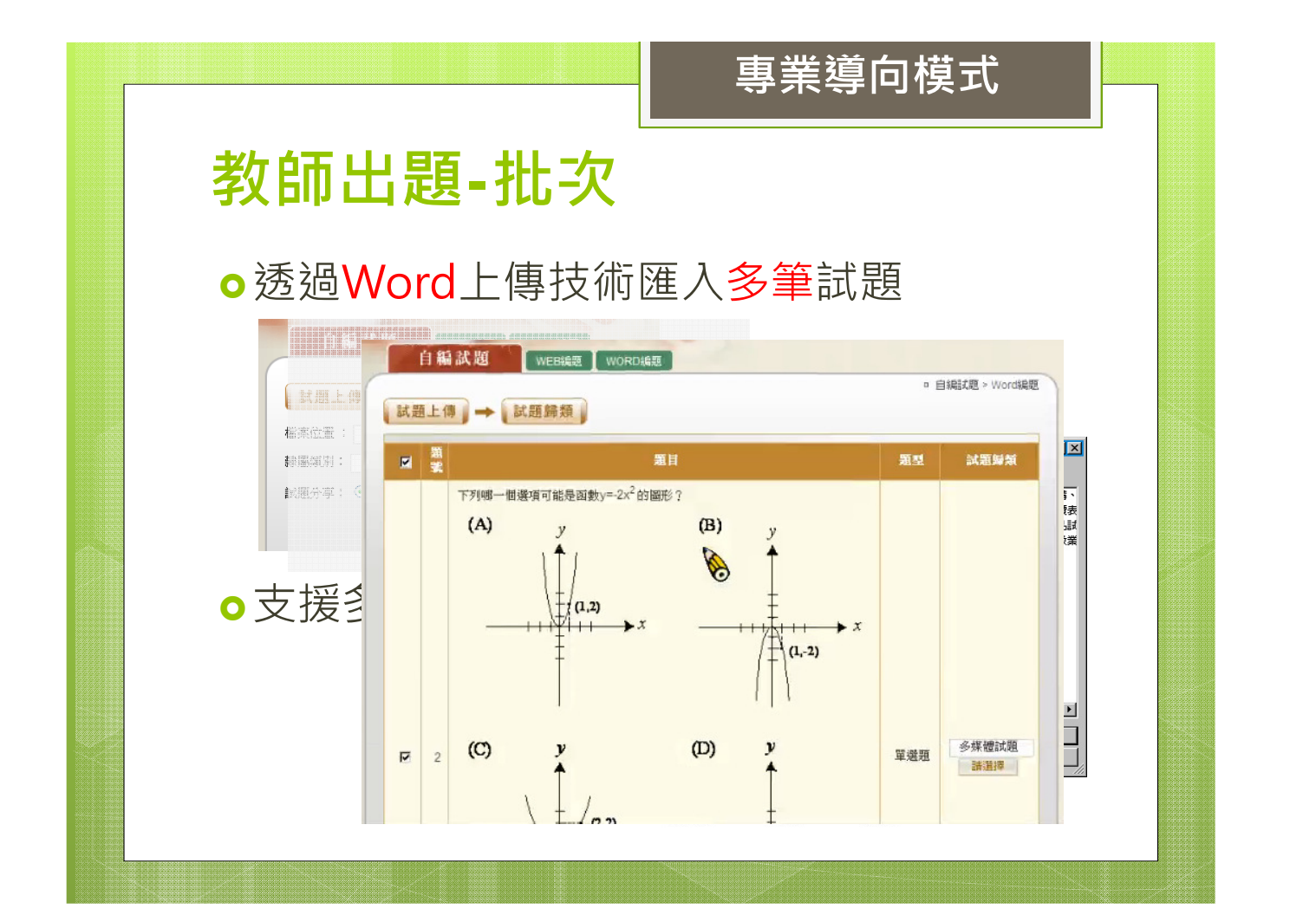

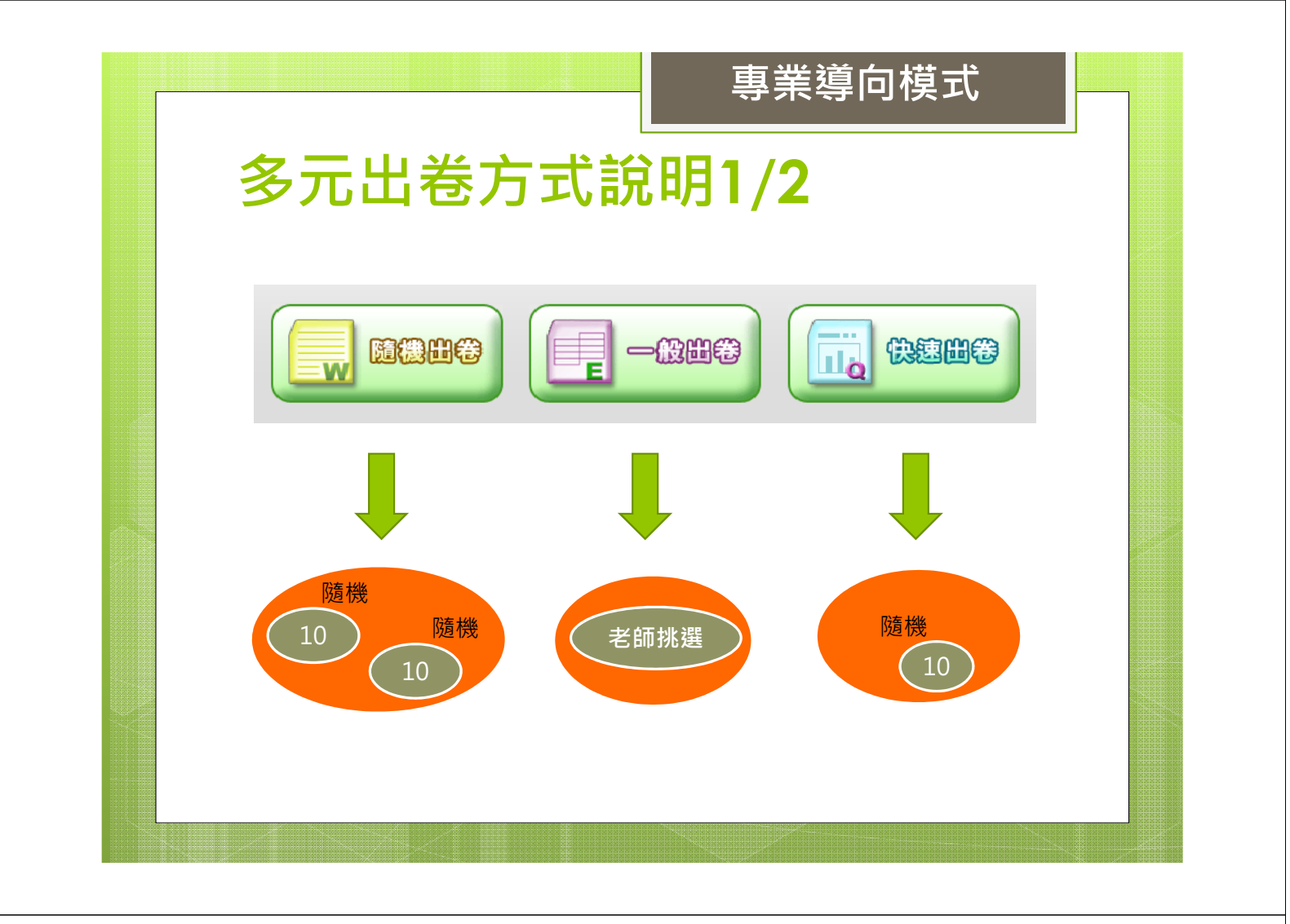

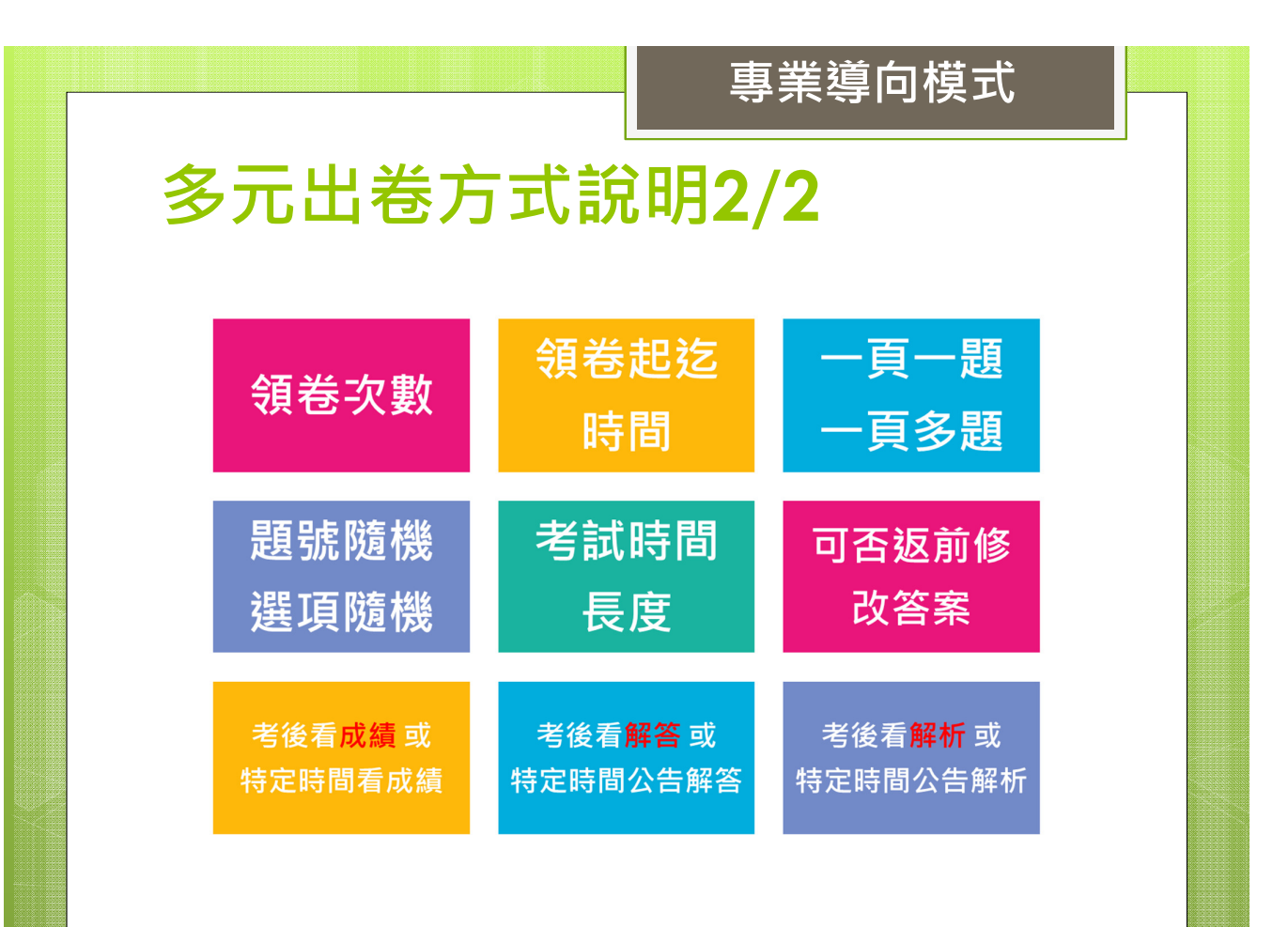

|         | られり                              | 」浮介す                      | 百加                         |                            |                           |            |                 |      |
|---------|----------------------------------|---------------------------|----------------------------|----------------------------|---------------------------|------------|-----------------|------|
| 考試名精    | 100年四等法院書記官考討論課                  | 通 - 刑法概要                  |                            |                            |                           |            |                 |      |
| 課程      | 官方試卷                             | 班級                        | 數學系                        | 姓名                         | elsafay                   | 學號         | teacherl        |      |
| · 本次測驗非 | ・4 題・絶分:100.0 分・考試時間:44          | 80分鐘·授課老師:T0001           |                            |                            |                           | 剩餘答題時間:07時 | 59分 50秒         | 作答明细 |
|         |                                  |                           | 0%                         |                            |                           |            | 完成 0 题 / 總共 4 题 |      |
| 第一大题    |                                  |                           |                            |                            |                           |            |                 |      |
| ◎第一大题(  | 問答,總分共100.0分,不倒扣)                |                           |                            |                            |                           |            |                 |      |
|         | 1600年2月3日<br>1857年1月1日<br>25.0分) | 道正59被前時號八千年<br>攻撃,甲窩自保,順手 | "金平达周恩,平平行"<br>"拾起木棒,打死該犬。 | 是开成人,参数会见证。<br>試問:甲之刑責為何?; | 八靈,回99萬並不國主<br>其抗靜緊急避難,有無 | 理由?(此題     |                 |      |
|         |                                  |                           |                            |                            |                           | ×          |                 | ÷.   |
|         | 2、何謂「新<br>題25.0分)                | <b>瞡手犯」,並請自現行</b>         | 刑法試舉一規定分析並讀                | 就明之?與其相對的概:                | 家為何?討論親手犯有                | 何宵益?(此 👘 🗆 |                 |      |
|         |                                  |                           |                            |                            |                           |            |                 |      |
|         |                                  |                           |                            |                            |                           | ×          |                 |      |
|         | 3 A Bit B                        | <b>北課發田,</b> 掌日播貫田        | 国主友人乙正在路邊和                 | 天,於是同時朝田間槍                 | , A 的槍羅整中田之手              | 聲,B 的槍     | -               |      |
|         | 卻意外擊中。                           | 乙之心臟,乙當場鑿命                | 。試問A、B 之行寫應好               | 如何處斷?(此題25.0分              | )                         |            | -               |      |
|         |                                  |                           |                            |                            |                           |            |                 |      |

|             | 事業導向模式                                       |               |
|-------------|----------------------------------------------|---------------|
| E           | 组羽拉里式甲检油                                     |               |
|             | アヨロナ里ル木倣が                                    |               |
|             | 試役成績                                         |               |
| 1. [1]      | □ 試卷成績 > 成績列表 > 成績分析                         | (2300)        |
|             | 形考試名稱: Chapter 9 多媒體 B (本試卷問答題尚未給分,請至「閱卷」批改) | #             |
|             | ●應試人員: 1001 資訊概論B - 全部                       | 3.94 - 122.25 |
|             | ●應試人數: 63人;已應試人數: 46人 第 1 ▼ 次考試              |               |
|             |                                              |               |
| <b>(1)</b>  |                                              |               |
| æs m        | 45                                           |               |
|             | 40                                           |               |
|             | 35                                           |               |
|             | 30 22                                        |               |
|             |                                              |               |
|             | 20 17                                        |               |
|             | 10                                           |               |
|             | 5                                            |               |
| <b>A</b>    |                                              |               |
| - AFREN ARE | 0 10 20 30 40 50 60 70 80 90 100<br>分離約相距    |               |
|             |                                              |               |

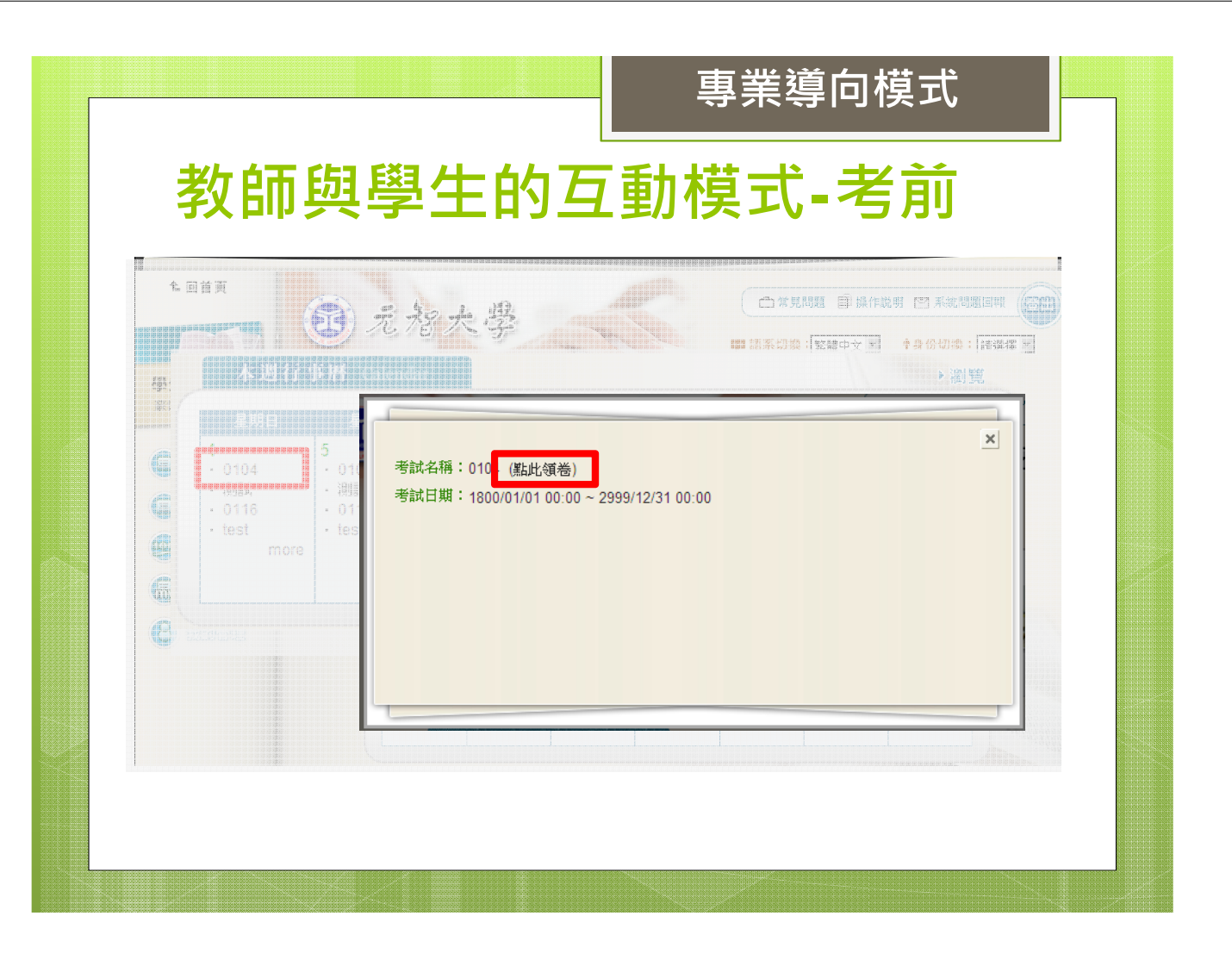

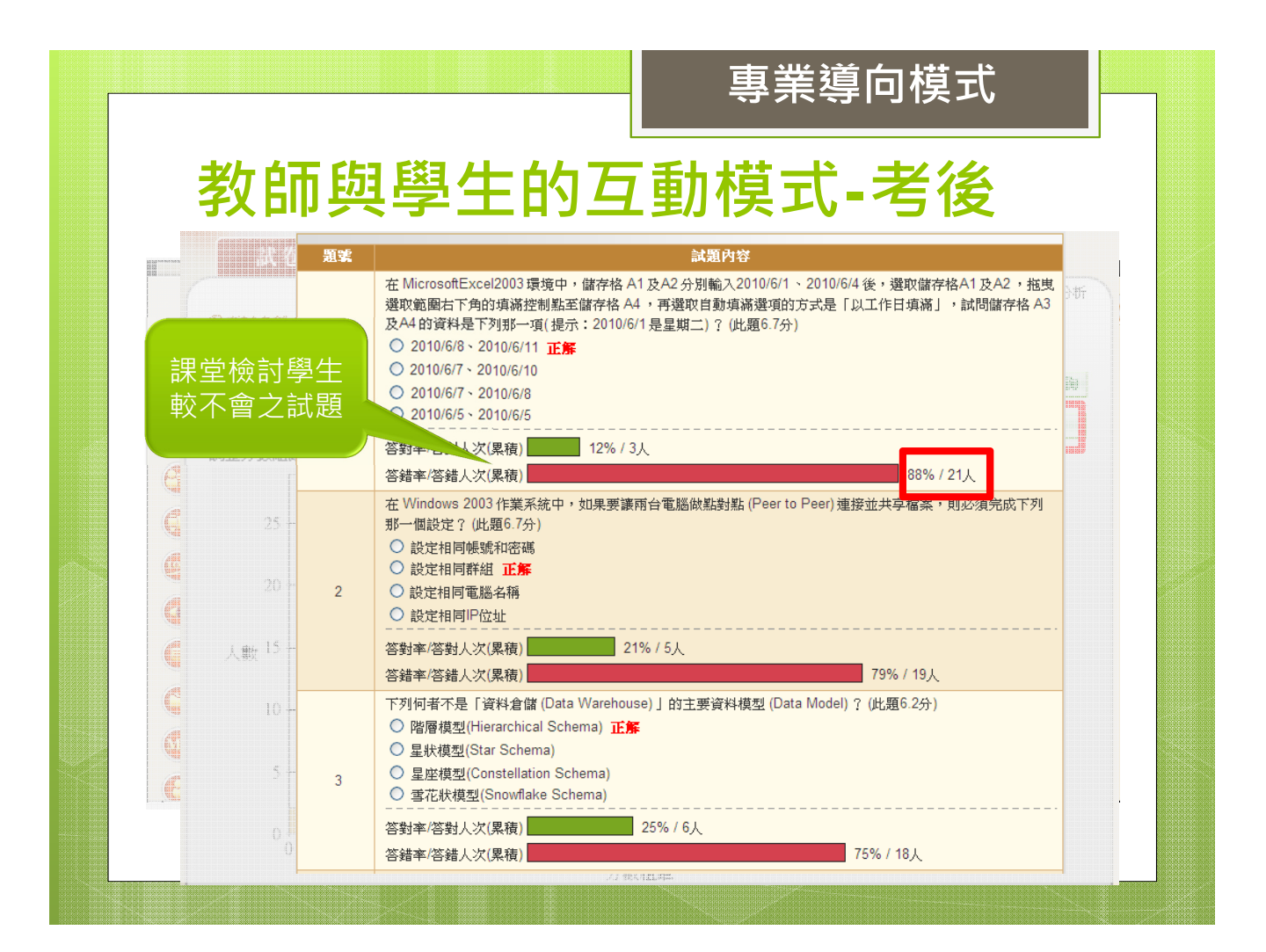

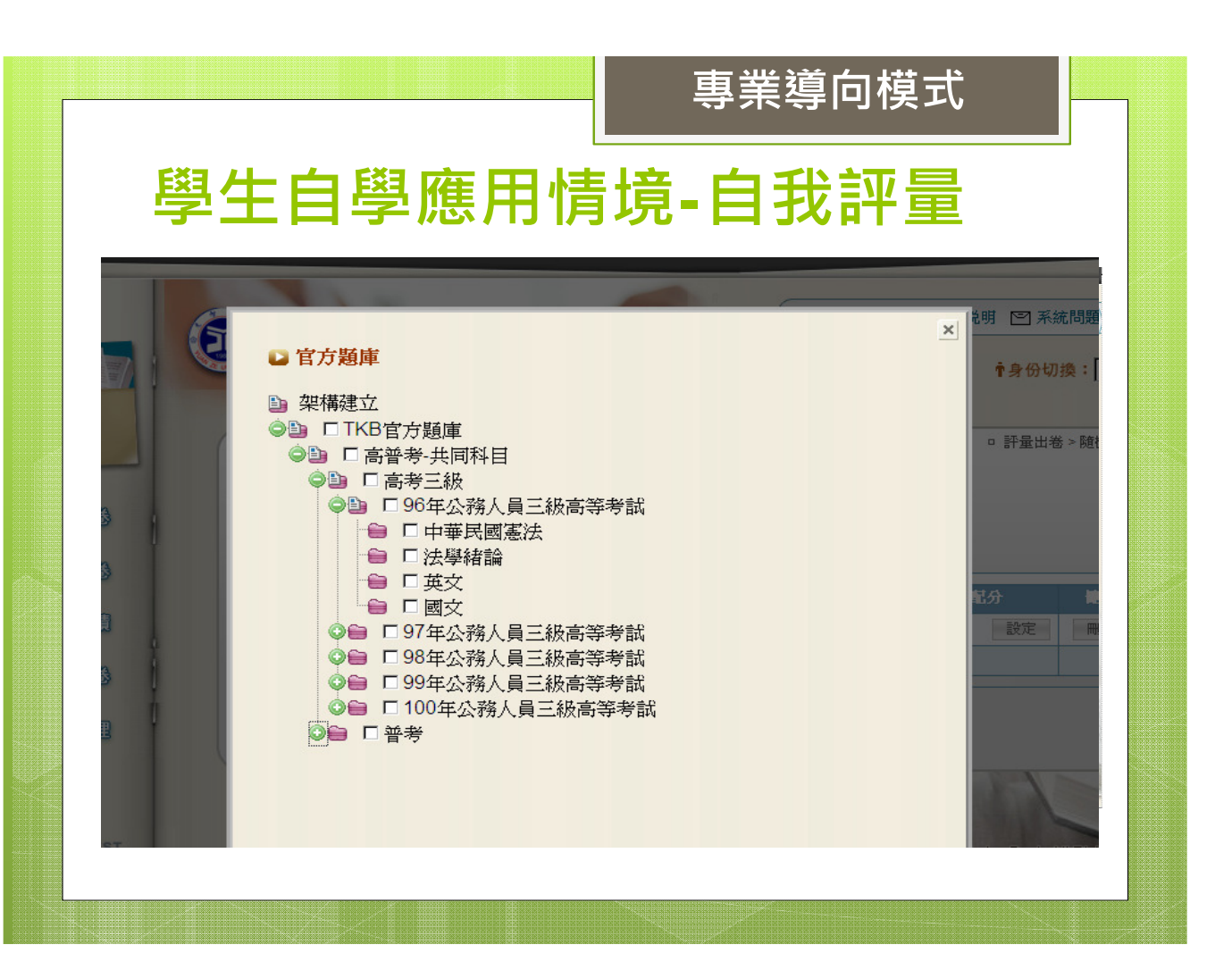

| E                             | 且人 | £. | 白 | EŽ | 1 6  | 在日   | 1桂培 前市之幼                                                                                                    | 臣上                  |   |
|-------------------------------|----|----|---|----|------|------|----------------------------------------------------------------------------------------------------|---------------------|---|
|                               |    | E. |   | '子 | - // | 因日   | 1月児 - 別半人町                                                                                                    | <u>.</u>            |   |
| aan aan aga gan gan gan ga ga |    |    |   |    |      |      |                                                                                                    |                     |   |
| 1                             |    |    |   |    |      |      | 人民保留??<br>大民保留??                                                                                                    |                     | 1 |
|                               |    |    |   |    |      |      | - <del>承頭音!</del><br>○該管檢察署                                                                                            |                     |   |
|                               |    |    |   |    |      | 0104 | ○監察院                                                                                                    |                     |   |
| <u> </u>                      |    |    |   |    |      |      | ○該管法院 正解                                                                                                    | 2012-01-04          |   |
| #0 B2 B1                      |    |    |   |    | 29   |      | ○大法官                                                                                                    | 09:42               |   |
|                               |    |    |   |    |      |      | 本題解析                                                                                                    |                     |   |
| ()<br>()<br>()                |    |    |   |    |      |      | 憲法第9條第2項:「人民因犯罪嫌疑被逮捕拘禁時,其逮捕拘禁棍<br>關應將逮捕拘禁原因,以書面告知本人及其本人之指定之親友,並至<br>還於24小時內受送該管法院審問。本人或他人亦得聲請該管法院,<br>於24小時內向逮捕之機關提審。」 |                     |   |
|                               |    |    |   |    |      |      | The government brutally the students' protest, which in turn stimulated violent backlash.                              |                     |   |
|                               |    |    |   |    |      |      | ⊖ suppressed <b>正解</b>                                                                                                 |                     |   |
| (11) (1                       | Π  | 21 |   |    |      |      | ◯ collided                                                                                                    |                     |   |
| (A) a                         |    |    |   |    | 30   | 0104 | ○ alienated                                                                                                    | 2012-01-04<br>09:42 |   |
| ALL CA                        |    |    |   |    |      |      | ⊖ rebelled                                                                                                    |                     |   |
|                               |    |    |   |    |      |      | ◆ 表示 f                                                                                                    |                     |   |

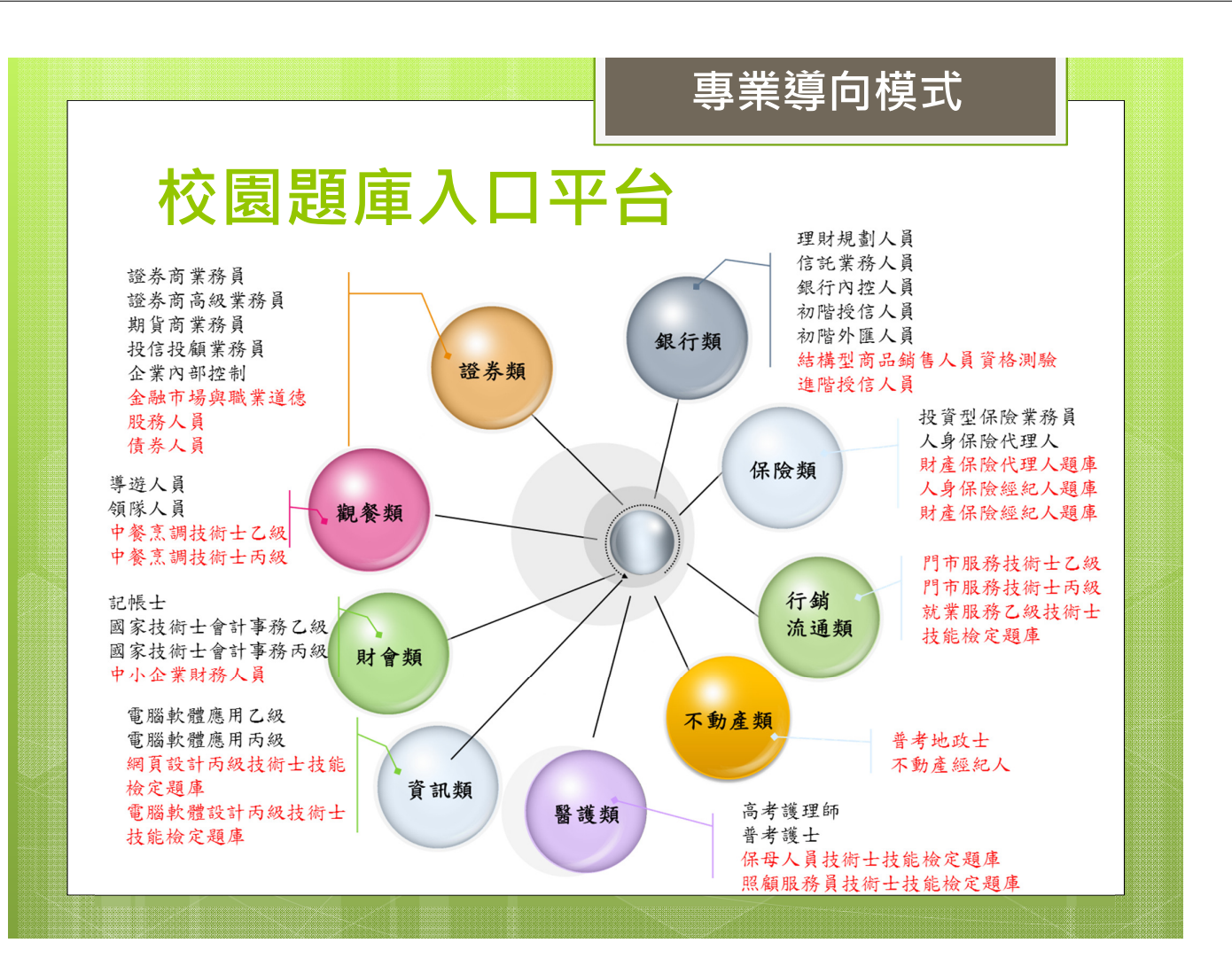

|                                                                            |                                      | 學習導向模式                                                                                                    |
|----------------------------------------------------------------------------|--------------------------------------|----------------------------------------------------------------------------------------------------|
| <b>考</b>                                                                   | <mark>試是一種學習</mark><br><sub>式─</sub> | <b>3活動</b><br><sub>模式二</sub>                                                                                                    |
| ▶ 位置: 範例 - 銅器學習社群 > 課程活動(公告) ✔ 新新                                          | 會公告:新增活動:複彩活動 顯示設定: □ 员新文件           | ▶ 企会、範囲・以生殖会像。課程活動(公告) ✓新培会者:新培活動:液製活動:新培物材 顯示設定: 図 最新文件                                                                                                    |
| ■課程公告 🗟                                                                    | 日期 人氣                                | □ 最新文件                                                                                                    |
| 1. 諸大家注意期中報告的格式與繳交日期 (9/12) 🚥                                              | 09-22 290                            | 1. 目 13. Introduction to voice compression (05/1 01-07 0 1. 第一型投放 月出上19 02-10 1<br>2. 目 12. Diantiaw of the Scalable Video Coding 01-07 0 2. 住地一地分類時 02-10 0 |
| <ol> <li>期於設督学習社群的過程與討論的方式</li> <li>金額を開始集中成期(今主题)法士安応初 (mm)</li> </ol>    | 09-22 257                            | 3. 前11. MPEG-4 introduction (04/29) 01-07 0 3. (作業一) 解答日公佈 01-07 1                                                                                           |
| 4. 此题例的参考步骤 (SOP)                                                          | 透過 [新增活動]建立每週的主题,讓學生一進入首頁            | 4. (注 10. Wavelet introduction (04/29) 01-07 0 4. 期中者範囲 01-07 0                                                                                              |
|                                                                            | 即可看到該週的學習重點及上課內容                     | 5. <sup>[a]</sup> 9. Variable Length Coding 在課程活動建立作業上傳區、教材區等不同主題活動 <sup>01-07</sup> <sup>3</sup>                                                            |
| 第二週、學習系統探索 - iLMS                                                          |                                      | 課學生一進入首頁即可看到作業、数材或其他學習內容<br>####################################                                                                                             |
| 江順錦. 2009-09-22 10:17:55                                                   | 新增內容:編輯:刪除:調整順序                      | 糸統管理者、2011-01-07 22:25:37 新増内容 編編 無時 調整順序                                                                                                    |
| [課程大綱]                                                                     |                                      | 每週將扬服相關的作業,將同學注意線又時間                                                                                                    |
| →現課程行起LMS等當管理系統<br>站每個人到"() I MS協介"去發表或同應至小2管討論                            | ,內容華與 ii MS 右關                       | 部公方式及注意学项智分别在作業資訊中说明<br>主任#984年期から生まり設計的です。                                                                                                    |
| 而且…少一篇都不可以,否則… 🧐                                                           |                                      | 1. Midlerm Exam 35% ← 評分方式,方便學生了解作業的評分標準                                                                                                    |
| [個人作業]                                                                     |                                      | 2. Homework 15% 及相關的注意爭項                                                                                                    |
| 該繳亞期末作業初稿                                                                  |                                      | - Report 20%                                                                                                    |
| 1. 請依操作業說明繳交                                                               |                                      | Presentation and Discussion 30%                                                                                                    |
| 2. anat 20 10/8/20 Bitstoc                                                 |                                      | »內容                                                                                                    |
|                                                                            |                                      | Ø (IF来 → J Munimedia Cooling (01-21 23:59) 圖×* 透過 [新增內容] 新增作業,可以看到                                                                                           |
| <ul> <li>山山の町一下金首類12字哲学習が試(000) 国X%</li> <li>(*LMS 学習管理系統語介 国X%</li> </ul> |                                      | Project 2 - H.264 code tracing (01-21 23:59) □X % 作業標題及期限,點選標題即可繳交                                                                                           |
| ◎「iLMS簡介」報告內容大調 国×%                                                        | 將每週的上課內容 (如教材、作業、討論                  |                                                                                                    |
| ◎期末作業 (09-20 23:59) 国×3                                                    | 測驗、問卷、相關連結等),建立在活動                   | 教材區                                                                                                    |
| ● 涌意度調査 (10-20) 国×%                                                        | 内容中,點選標題即可進行學習                       | 条統管理者、2011-01-07 22 23 03 新世内容 編輯 開降 調整順序                                                                                                    |
| 2 ######### (#2#125.55) = * *                                              |                                      | TEXTBOOK<br>Iain E. G. Richardson, "H.264 and MPEG-4 VIDEO COMPRESSION, Video Coding 課程活動的內容,建議                                                              |
| _                                                                          |                                      | John Wiley & Sons, 2003. 可以放教科書或其他的                                                                                                    |
| 第一週、漫談網路社群與線上學習                                                            |                                      | REFERENCES 数材参考資料,方便學<br>1 Recent Documents for Video Codino Standards: IPEG-2000 MPEG-4 and H 26 年了解講我的容知 N 英                                               |
| 江間錦, 2009-09-22 10:15:26                                                   | 新增內容:總權(刪降)調整順字                      | 2. Recent Documents for Audio/Voice Coding Standards: MP3, AAC, G.729 and ILB 進行的方式等                                                                         |
| [課程大綱]                                                                     |                                      | »内容                                                                                                    |
| 不過課程說明課程的進行方式(分組、報告)、並简介數                                                  | 位學習現況與應用                             | 🗈 1. Introduction to Multimedia Coding (02/21) 🗙 🍫                                                                                                    |
| >> 內谷<br>() 世纪介绍、须父母初分写审照理学 (Pieter                                        |                                      | □2. Introduction to I/E and DCT (03/09) ×% 透過 [新增內容] 來新增教材 ,<br>史證傳聞即可進行開讀與社論                                                                                |
| ○ ####//## ############################                                    |                                      | ■3.H.201 (V3/U9) × ><br>14. Introduction to H.264/AVC Video Coding (03/19) × >                                                                               |
|                                                                            |                                      |                                                                                                    |

## 考試是一種學習活動

> 内容
 iLMS - 新一代整合數位學習學習条統(doc) 国×%;
 ④ LMS 學習管理系統路介 国×%;
 ⑤ 「iLMS 簡介」報告內容大調 国×%;
 ⑥ 開末作業(09-20 23:59) 国×%;
 ⑩ 滿意度調查(10-20) 国×%;
 ⑦ 筋莹測驗(02-01 23:59) 国×%;
 ⑦ 参考網站 国×%;

將每週的上課內容(如教材、作業、討論 測驗、問卷、相關連結等),建立在活動 內容中,點選標題即可進行學習

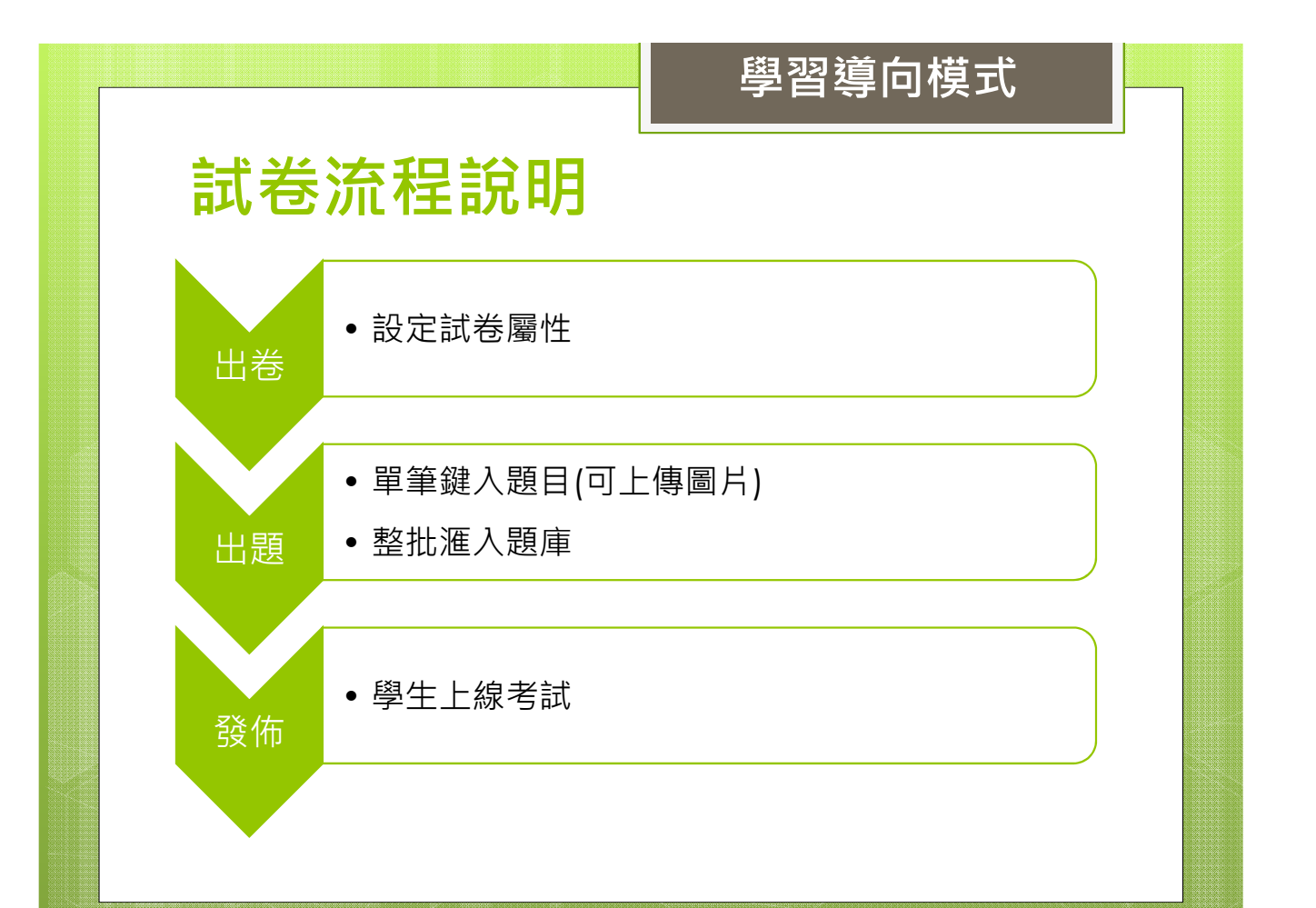

|       | 學習導向模式                                                                                           |
|-------|--------------------------------------------------------------------------------------------------|
| 教     | 師出卷流程                                                                                            |
|       | ⑧ 簡易型(電腦選題) 共 10 題 (電腦自動選題,只能出是非與選擇題)                                                            |
| 方式    | ◎ 簡易型(自行選題) (自行出題,只能出是非與選擇題)                                                                     |
| 屬性    | <ul> <li>● 一</li></ul>                                                                           |
| 及格    | 60 * 分                                                                                           |
| 成績比重  | 0 * %                                                                                            |
| 可應考次數 | 1 * 可以重覆應考的次數, 0 表示不限次數                                                                          |
| 測驗結果  | ☑ 公佈答案 ☑ 公佈成績(含對錯)<br>公佈時間: ◉ 立即公佈 ◎ 達到及格分數後公佈(不含一般型) ◎ 截止後公佈                                    |
| 有效期間  | 2013-09-16 00:00 * ~ 2013-09-23 23:59 *                                                          |
| 時間    | 0 * 分鐘, 若無時間限制請輸入 0                                                                              |
| 名稱    | 基礎護理第一週測驗 *                                                                                      |
| 描述    | <i>F</i> rT B <i>i</i> U U A A A E E E E E E E A A O E H O C A O C A C A C A C A A A A A A A A A |
| 附件    | [選擇檔案] 未選擇檔案 (諸小於 50 MB)                                                                         |
|       |                                                                                                  |

|         | 學習導向模式                                                                                                    |          |
|---------|----------------------------------------------------------------------------------------------------|----------|
| 教       | 師出題流程-單題                                                                                                    |          |
| 新增題目    |                                                                                                    | ×        |
| 新增測驗題目  | 匯入題目  題庫                                                                                                    | <b>^</b> |
| 題型      | <ul> <li>● 單選 ◎ 複</li> <li>□ 加至题庫</li> <li>● 輸入題目文字</li> <li>■ 近 B</li> <li>■ 近 ● ∞ □ ↔</li> </ul>                                                                                                    |          |
| ❸點選正確選項 |                                                                                                    | 5        |
| 答案      | <ul> <li>&gt; 選項 1:</li> <li>○ 選項 2:</li> <li>○ 選項 3:</li> <li>○ 選項 4:</li> <li>○ 選項 5:</li> <li>☑更多</li> </ul>                                                                                                    |          |
| 解記      | 𝔅 𝔅 𝔅 𝔅 𝔅 𝔅 𝔅 𝔅 𝔅 𝔅 𝔅 𝔅 𝔅         𝔅 𝔅 𝔅 𝔅 𝔅 𝔅         𝔅 𝔅 𝔅 𝔅 𝔅         𝔅 𝔅 𝔅         𝔅 𝔅 𝔅         𝔅 𝔅         𝔅 𝔅         𝔅 𝔅         𝔅 𝔅         𝔅 𝔅         𝔅 𝔅         𝔅        < |          |
| 附付件     | 選擇檔案 预测 ● 可插入圖片或附件 <sup>50 MB)</sup>                                                                                                    |          |

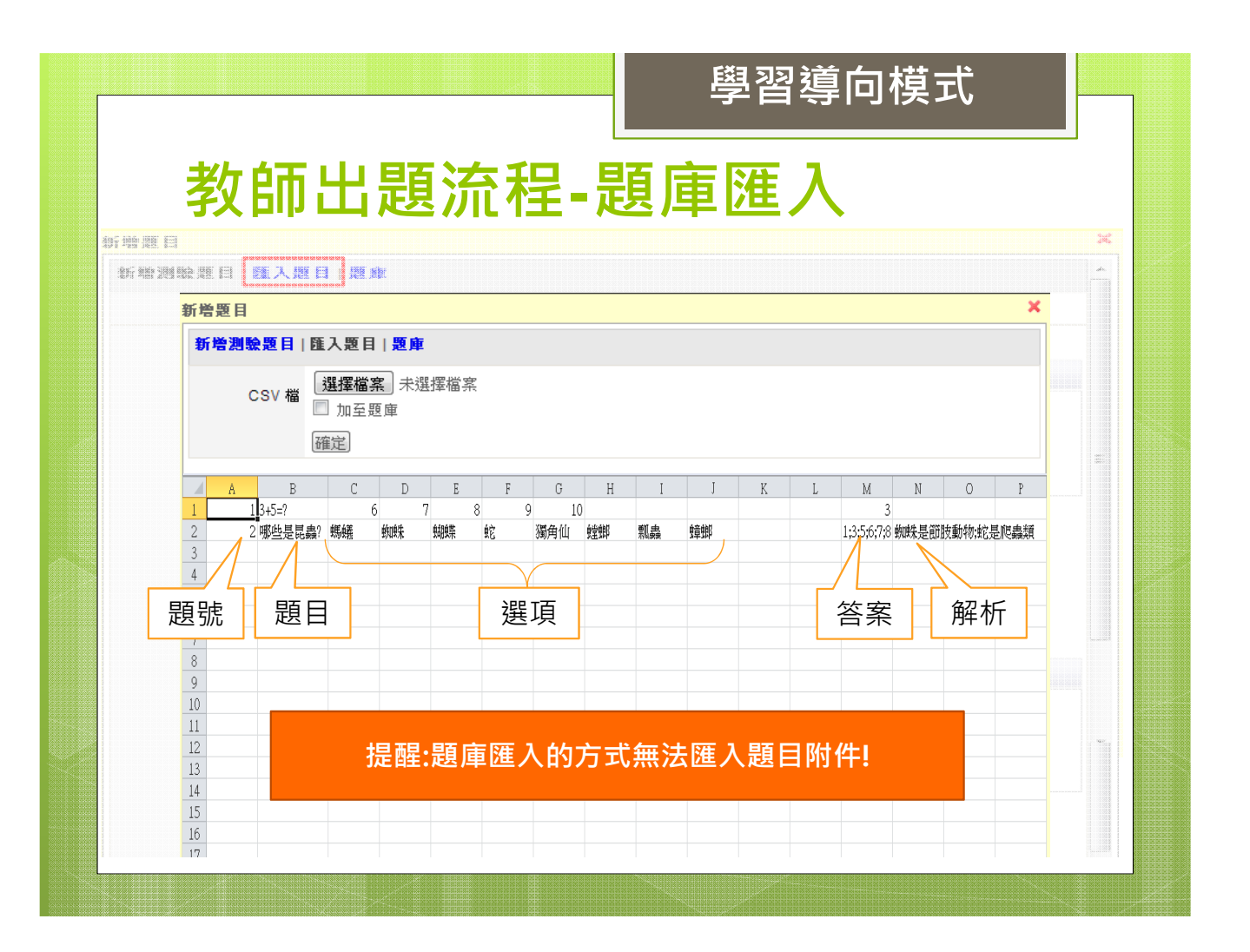

## 比較

|         | 專業導向模式 | 學習導向模式 |
|---------|--------|--------|
| 單題出題    | 可      | 可      |
| 批次匯入    | 可      | 可      |
| 教師個人題庫  | 可      | 可      |
| 測驗記錄    | 可      | 可      |
| 顯示特殊符號  | 可      | 不可     |
| 插入表格    | 可      | 不可     |
| 多媒體格式支援 | 可      | 不可     |
| 學生自測模式  | 可      | 不可     |
| 答題分析    | 可      | 不可     |

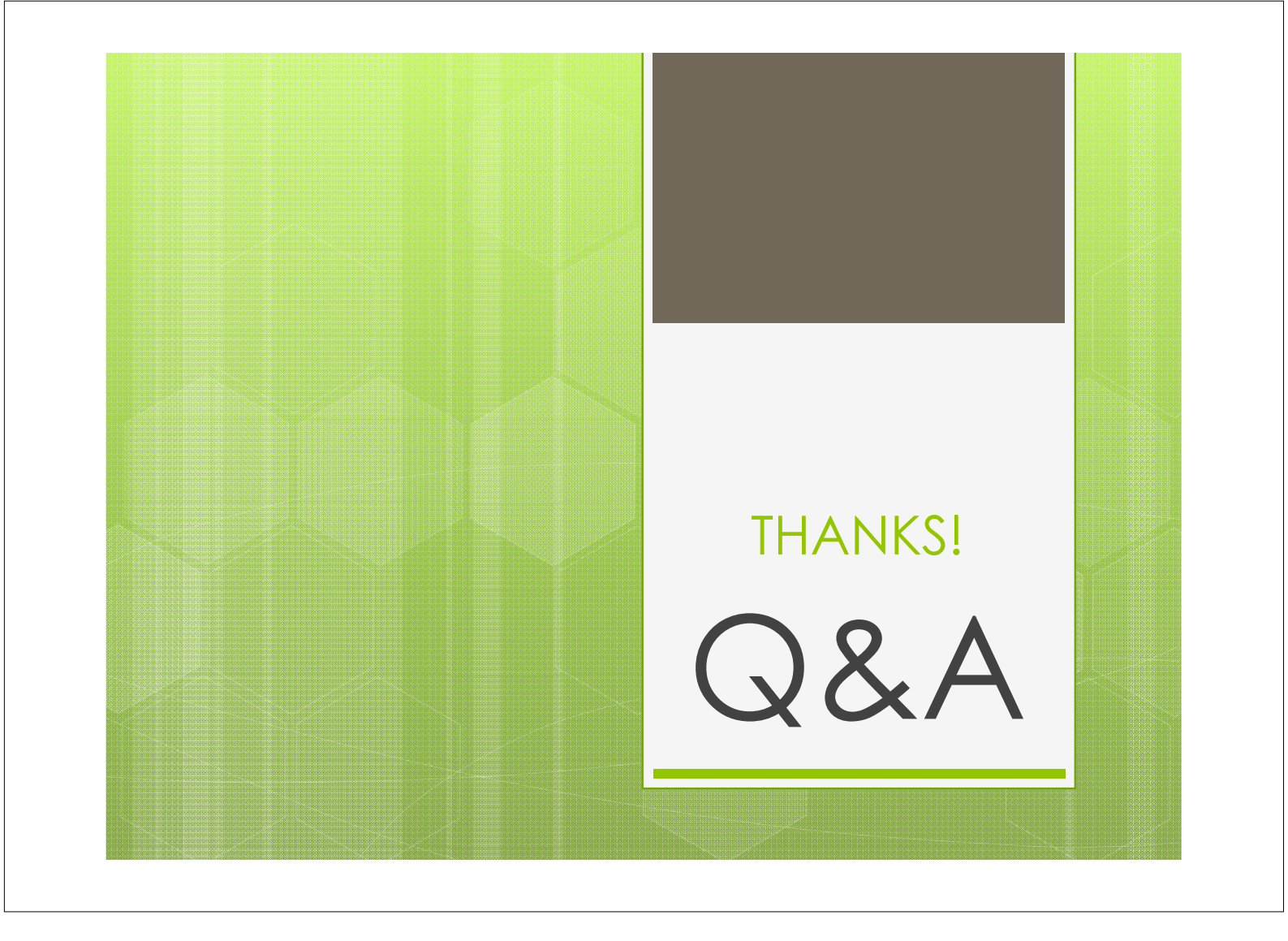